복학 신청 안내

| () 경운대믹                 | 교 통합정보                                                                             | 시스템                 |                              |                                                |        | • <u>loaout</u>          | 학교 <b>공제</b> 이               | 4 🗎  |                     |                          |        |                   |        |
|-------------------------|------------------------------------------------------------------------------------|---------------------|------------------------------|------------------------------------------------|--------|--------------------------|------------------------------|------|---------------------|--------------------------|--------|-------------------|--------|
| 학부학사                    |                                                                                    |                     |                              |                                                |        |                          |                              |      |                     |                          | la la  | 명령 모두달기           |        |
| (학력 )<br>방문 Monu        | Main = 북학신청                                                                        | 학생용)*               |                              |                                                |        |                          |                              |      |                     |                          |        | 3                 |        |
| • 학적변동관리<br>• 유학신청(한문문) | [문산왕] 원세 · × 취소                                                                    |                     |                              |                                                |        |                          |                              |      |                     |                          |        |                   |        |
|                         | <ul> <li>학생정보</li> <li>학 번 전</li> <li>대 학 급</li> <li>목학신청</li> <li>범동사유</li> </ul> | 06<br>참경호체육<br>가사목학 | 성<br>학부(학)<br>북학예정년<br>북학신청년 | 명<br>과) 경찰행정<br>도 <u>2011</u><br>도 <u>2011</u> | 학부     | 학<br>진<br>목학행정학<br>북학신정학 | 년 2학년<br>공<br>기 2학기<br>기 1학기 | 2    | 주 (<br>황작상태<br>기타사당 | 18 주간<br>11 유학<br>2<br>8 | 년<br>학 | 도 2011<br>기 1927) |        |
|                         | ○ 변동내역 리스<br>하지배도                                                                  | 시장인지 동물으로 등         |                              |                                                | 학예정 학과 |                          |                              |      |                     |                          |        | TIELLIO           |        |
|                         | NHES                                                                               | E B AIM             | USEN                         | 6817                                           | 년도     | 한기                       | 학과승인                         | 승인일자 | 반려사유                | 철종송인                     | 승인일자   | 반려사유              | 216/04 |
|                         |                                                                                    |                     |                              |                                                |        |                          |                              |      |                     |                          |        |                   |        |
|                         |                                                                                    |                     |                              |                                                |        |                          |                              |      |                     |                          |        |                   |        |
|                         |                                                                                    |                     |                              |                                                |        |                          |                              |      |                     |                          |        |                   |        |
|                         |                                                                                    |                     |                              |                                                |        |                          |                              |      |                     |                          |        |                   |        |
|                         |                                                                                    |                     |                              |                                                |        | 0건 조호                    | 되었습니다.                       |      |                     |                          |        |                   |        |

- 1. 복학 신청 방법 : 경운대학교 통합정보시스템 접속 -> 학적정보 ->
   ①복학신청클릭 -> ② 전공 선택 (학부 학생 중 2,3,4학년 복학 신청 학생 전공 선택) -> ③신청 클릭
- 2. 기타 사항
  - 가. 신청이 되면 변동내역 리스트에 신청 내역이 조회 됨.
  - 나. 등록금 납부 확인 후 복학 신청 승인처리 됩니다.
  - 다. 복학 신청 승인 후 수강신청 가능 합니다.